# HEnEx's Natural Gas Trading Platform Mock Sessions

**HEnEx OASIS Trading System** 

**Guidelines & Scenarios for Testing Period** 

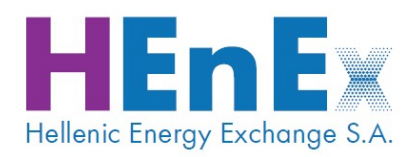

Athens, November 2021

#### **Table of Contents**

| 1.     | Introduction3  |                                                                                                    |  |  |
|--------|----------------|----------------------------------------------------------------------------------------------------|--|--|
| 2.     | HE             | nEx OASIS Trading System4                                                                                       |  |  |
| 3.     | Gei            | neral Guidelines5                                                                                               |  |  |
| 3.1    |                | HEnEx's Natural Gas Trading Platform5                                                                           |  |  |
| 3.2    | 2.             | Mock Sessions Systems Schedule5                                                                                 |  |  |
| 3      | 8.2.1          | . Trading System Schedule 5                                                                                     |  |  |
| 3.3    | 8.             | Access to HEnEx OASIS                                                                                           |  |  |
| 3      | 8.3.1          | . Access UAT XNet Trader6                                                                                       |  |  |
| 4.     | Мо             | ck Trading Data8                                                                                                |  |  |
| 4.1    |                | Data in OASIS Trading System                                                                                    |  |  |
| 4      | 1.1.1          | . Available Products                                                                                            |  |  |
| 4      | 1.1.2          | Application of Automatic Volatility Interruption Mechanism                                                      |  |  |
| 5.     | Tra            | ding Scenarios10                                                                                                |  |  |
| 5.1    |                | Order entry using XNet Trader 10                                                                                |  |  |
| 5.2    | 2.             | Available order types11                                                                                         |  |  |
| 5      | 5.2.1          | . Combinations of available order types12                                                                       |  |  |
| 5.3    | 8.             | Order entry scenarios 12                                                                                        |  |  |
| 5      | 5.3.1          | . Call Auctions13                                                                                               |  |  |
| 5      | 5.3.2          | Limit Order13                                                                                                   |  |  |
| 5      | 5.3.3          | . Market Order 14                                                                                               |  |  |
| 5<br>a | 5.3.4<br>ind s | . Triggering the Automatic Volatility Interruption Mechanism (AVIM) shifting to Trading Method 2 (Call Auction) |  |  |
| 5.4    | ŀ.             | Credit Limits 17                                                                                                |  |  |
| 5.5    | 5.             | Trading Support                                                                                                 |  |  |
| 5      | 5.5.1          | . On Behalf Of Trader (OBOT) procedure 18                                                                       |  |  |
| 5      | 5.5.2          | Consensual cancellation of trades18                                                                             |  |  |
| 5.6    | <b>.</b>       | Obtaining Transaction Files                                                                                     |  |  |
| 6.     | Cor            | ntact Details19                                                                                                 |  |  |
| 7.     | Pro            | blems report                                                                                                    |  |  |

# 1. Introduction

The Hellenic Energy Exchange (HEnEx) in association with EnEx Clearing House (EnExClear) is organising mock sessions in the testing systems (UAT) for all interested parties to become familiar with the new Natural Gas Trading Platform. The testing period is scheduled to start on **Wednesday 17<sup>th</sup> of November**. The purpose of these mock sessions is to verify the proper functionality of the IT systems supporting the new market and the relevant procedures by simulating normal trading and clearing activities. Mock Sessions will provide to all parties the appropriate level of familiarization and will enable their smooth participation in the production environment. General Mock Sessions will follow in the production systems two days before the GO-Live Date.

In this document, **Trading Participants** could find guidelines and a set of scenarios that will support users during the Testing Period, indicatively:

- General Guidelines concerning the connectivity procedure to the testing environment via XNet Trader web application.
- Market Data & Market Schedule
- Mock Scenarios recommended for Trading Participants

Active participation of all involved parties is crucial for testing the trading and clearing systems that will support the operation of the Natural Gas Trading Platform.

# 2. HEnEx OASIS Trading System

**The HENEX OASIS** supports, among else, the HENEX's Natural Gas Trading Platform, and specifically Daily Products with a Gas Day Delivery Period, which consists of:

- 1. Within Day Contracts for the current Gas Day
- 2. Day Ahead Contracts for the next three Gas Days.

The Trading Participants, should install:

1. the latest version of XNet Trader web application in UAT Environment that supports the Natural Gas Trading Platform

The main HEnEx OASIS functionalities that will be tested are the following:

- 1. Orders' entry through XNet Trader
- 2. Trading Limits.
- 3. Credit Limits.
- 4. Order entry using as unique key the Latin alphabet OASIS product Symbol (Series Name, e.g. GRGD220301 refers to the GAS Day Product delivered starting on 01 March 2022).
- 5. Automatic Volatility Interruption Mechanism (AVIM) and shifting to Trading Method 2 (Call Auction).

The supported peripheral subsystems functionalities will be tested accordingly.

# 3. General Guidelines

## 3.1. HEnEx's Natural Gas Trading Platform

The relevant parameterization of HEnEx's Natural Gas Trading Platform in OASIS is presented in the table below:

| Product Type | Venue | Exchange | Market Id | Market Category         |
|--------------|-------|----------|-----------|-------------------------|
| Other        | HGSP  | NGAS     | 5         | Natural Gas Spot Market |

## 3.2. Mock Sessions Systems Schedule

#### 3.2.1. Trading System Schedule

HEnEx's Natural Gas Trading Platform schedule for the **<u>UAT Environment</u>** is presented in the following scheme (in EET zone):

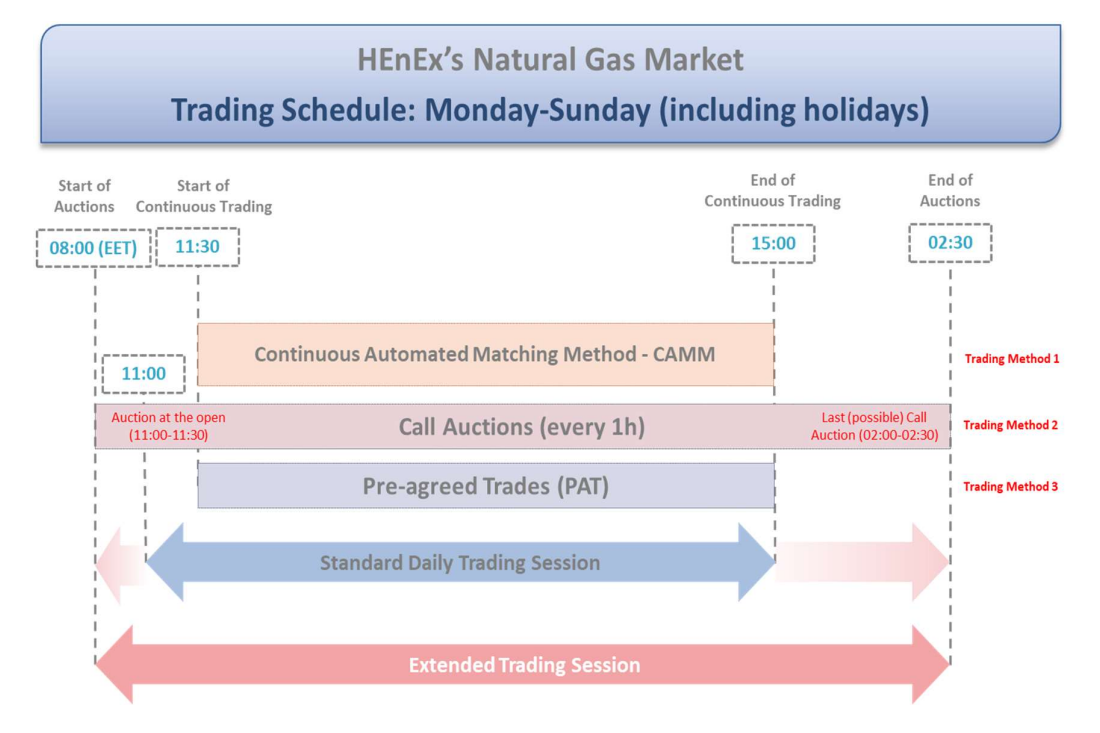

There will be available three different Trading Methods: the main method "*Trading Method* 1: Continuous Trading", "Trading Method 2: Call Auction" and "Trading Method 3: Pre-agreed Trades".

## **3.3.** Access to HEnEx OASIS

Access to the HEnEx OASIS in testing environment will be granted to the interested parties that have submitted the relevant form "G1-5\_Connection to the Gas Trading System Form v1.1", and the choice of UAT environment selected.

The OASIS Member ID (which has the form "XX") that has been configured in the UAT environment will be the same in the Production System as well.

#### 3.3.1. Access UAT XNet Trader

#### Important note:

In case your company is also a Derivatives Market Trading Member of HEnEx and you have already installed the XNet Trader for UAT, there is no need to re-install the application.

In case you have never installed the application before, please install the application and follow the installation steps as provided. After installing it, a shortcut of the XNet Trader application will be created on your desktop.

Windows Users:

http://xnettrader.inbroker.com/deploy/RTYUIOP/XNetTrader-ATHEXUAT-installer.exe,

Linux Users:

http://xnettrader.inbroker.com/deploy/RTYUIOP/XNetTrader-ATHEXUAT-installer.run,

#### MAC Users:

http://xnettrader.inbroker.com/deploy/RTYUIOP/XNetTrader-ATHEXUAT-installer.dmg

Please note the following regarding the installation and log in to UAT XnetTrader:

- Client Authentication Certificate for the Natural Gas Trading System is not currently required <u>for the UAT environment</u>. However It is a prerequisite for the production environment to activate the HEnEx's Client Authentication Certificate as provided by <u>ATHEX - Digital Certificates Services (PKI-CA)</u> and the completion of the relevant installation procedure, as described below:
  - The P12 certificate sent by ATHEX PKI CA Service, should be copied to the path that the XNet Trader has been installed, in the folder "certs", (e.g. C:\Program Files (x86)\XNetTraders-ATHEX\certs)
  - Once the application opens, the **Certificate** field will display the certificate that it has saved and the user should type the **Password** of the Certificate in the corresponding field as shown in the following picture:

| XNetTrader                     |                     |                           |
|--------------------------------|---------------------|---------------------------|
| EnF                            | V L                 | JAT                       |
| Energy Exchange                | Group Powe          | ered by Athexgroup        |
| Username:                      | Certificat          | e: 💽 🔫                    |
| Password:                      | Password            | d:                        |
| Language: English              | ▼ Save 🔽            |                           |
| Enter Ελληνικά<br>Ελληνικά(en) | Create new password |                           |
| Version 6.3.7.0                |                     | Copyright 2020 AthexGroup |

- 2) In order to login, each of the declared users should use the following credentials:
  - Username: declared e-mail of the user

• **Password:** the password created using the following procedure:

Type the username and the fill in the certificate information as described above and press the "Create new password" bottom, as indicated below:

| XNetTrader                     |                     |                   |
|--------------------------------|---------------------|-------------------|
| EnE                            | U                   | ΑΤ                |
| Energy Exchange                | Group Powe          | red by Athexgroup |
| Username:                      | Certificate         | :                 |
| Password:                      | Password            | :                 |
| Language: English              | ▼ Save 💟            |                   |
| Enter Ελληνικά<br>Ελληνικά(en) | Create new password |                   |
| Service Construction           |                     |                   |

The following window (Reset password) shall appear. Please enter **the last 4 digits of the mobile phone number you have declared in the relevant form** and press the "Send challenge" bottom. An SMS will be delivered with a temporary password. Type the temporary password in the "Your reply" field and press the OK bottom.

| Reset password          |                  |              |
|-------------------------|------------------|--------------|
| Username:               | test@test.gr     |              |
| Mobile (last 4 digits): | XXXX             |              |
| Your reply:             | XXXXXXXX         |              |
| A fresh temporary pa    | assword has been | sent to you. |
| OK Se                   | nd challenge     | Cancel       |

The following window (Change your password) shall appear. Type your preferred new password and press the OK bottom.

| Username:            | test@test.gr |
|----------------------|--------------|
| New password:        | •••••        |
| Retype new password: | •••••        |

Once the password has been successfully changed, the following message appears:

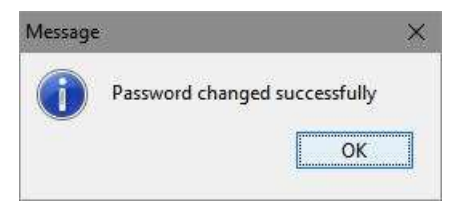

In the **XNet Trader User Manual** document you may find the guide for the connectivity and functionalities of the XNet Trader application.

# 4. Mock Trading Data

# 4.1. Data in OASIS Trading System

#### 4.1.1. Available Products

The Products Coding contains the following characters:

Product Code

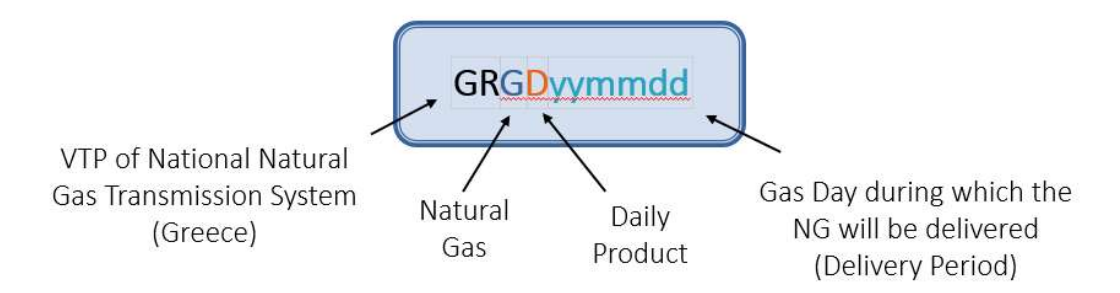

Other specifications:

| Contract<br>Volume         | 1 MWh/d            | Price Tick             | 0.01 €/MWh              |
|----------------------------|--------------------|------------------------|-------------------------|
| Contract Size              | 1 MWh              | Minimum Order<br>Price | 0.01 €/MWh              |
| Minimum<br>Quantity        | 1 Contract         | Maximum Order<br>Price | 999.99 €/MWh            |
| Maximum<br>Quantity        | 8,000<br>Contracts | Price Unit             | €/MWh with two decimals |
| Trading Unit<br>(Lot Size) | 1 Contract         | Settlement<br>Currency | Euro                    |

## 4.1.2. Application of Automatic Volatility Interruption Mechanism

The Automatic Volatility Interruption Mechanism (AVIM) applies to all Contracts of HEnEx's Natural Gas Market.

The following price limits are set:

- **Static limit**, which is set at **80%** of the reference price. As reference price, in this case, is considered to be the last auction price (Method 2) before the respective order to be executed or, if there is no such price, the starting price of the relevant trading session.
- **Dynamic limit**, which is set at **70%** of the reference price. As reference price, in this case, is considered to be the last trade price before the respective order to be executed.

Method 2 (call auction) is performed in accordance with the provisions of par. 4.4.3 of the Rulebook. Especially for the purposes of the AVIM, the following are applicable:

- The duration of the pre-call phase of the Method is set to two (2) minutes.
- The Random Time Period (RTP) is set to one (1) minute, specified in subsection 4.4.3.4 of the Rulebook.

AVIM may be activated at any time during Continuous Trading (Method 1). Following the conduct of Method 2, as a consequence of the activation of the AVIM, the relevant Contract return to trading under Method 1 (Continuous Trading).

# 5. Trading Scenarios

## 5.1. Order entry using XNet Trader

The orders can be entered to the trading system using the order ticket window in the XNet Trader application.

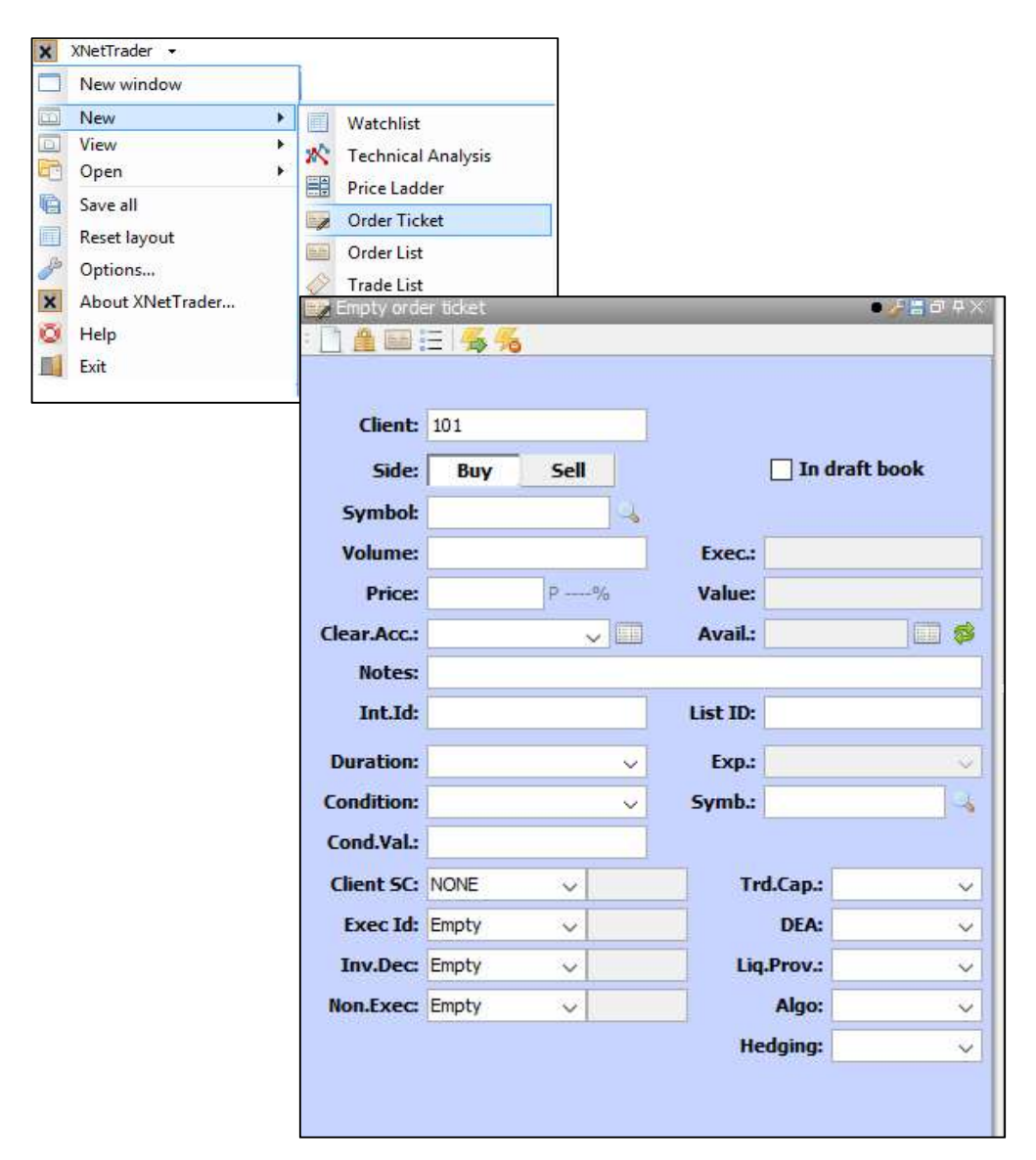

The order details are briefly explained in the following tables:

| Order field | Description                |
|-------------|----------------------------|
| Client      | The client code            |
| Side        | Sell or Buy                |
| Symbol      | The specific Contract name |

| Volume      | Only integer numbers                                                                          |
|-------------|-----------------------------------------------------------------------------------------------|
| Price       | 2-decimal numbers                                                                             |
| Value       | The nominal value of the contract                                                             |
| Clear.Acc.  | The clearing account                                                                          |
| Avail.      | The available margin allocated by the clearing member                                         |
| Notes       | Any comment for member's needs                                                                |
| Duration    | The order duration, e.g. GTC (the default is daily – DAY, in case of leaving the field empty) |
| Exp.        | The expiration date in case of selecting GTD on the Duration field                            |
| Condition   | The order condition, e.g. FOK (optional)                                                      |
| Symb.       | The STOP symbol in case                                                                       |
| Cond.Val.   | The STOP price                                                                                |
| Internal ID | Not applicable                                                                                |
| List ID     | Not applicable                                                                                |
| Client SC   | Not applicable                                                                                |
| Trd.Cap.    | Not applicable                                                                                |
| Exec Id     | Not applicable                                                                                |
| DEA         | Not applicable                                                                                |
| Inv.Dec     | Not applicable                                                                                |
| Liq.Prov.   | Not applicable                                                                                |
| Non.Exec    | Not applicable                                                                                |
| Algo        | Not applicable                                                                                |
| Hedging     | Not applicable                                                                                |

# 5.2. Available order types

The order types for the Natural Gas Trading Platform are summarized in the following table:

|           | Order Types         | Abbreviation |  |
|-----------|---------------------|--------------|--|
| Prico     | Limit               | LMT          |  |
| FILE      | Market              | MKT          |  |
| Condition | Fill Or Kill        | FOK          |  |
| Condition | Immediate Or Cancel | IOC          |  |
|           | Day                 | DAY          |  |
| Duration  | Good Till Date      | GTD          |  |
|           | Good Till Cancel    | GTC          |  |

# 5.2.1. Combinations of available order types

| In the table below there is a set of scenarios with orders which |         | follow    |
|------------------------------------------------------------------|---------|-----------|
| In the table below there is a set of scenarios with orders which | you may | / 10110 . |

| Price                        | Condition              | Duration                                 | Result             |  |
|------------------------------|------------------------|------------------------------------------|--------------------|--|
|                              | No condition           | Daily                                    | Order entry        |  |
|                              |                        | Good till date (GTD)                     | Order entry        |  |
|                              |                        | Good till cancel (GTC)                   | Order entry        |  |
|                              | Fill or Kill (FOK)     | Daily                                    | Order entry        |  |
|                              |                        | Good till date (GTD)                     | Inactive field     |  |
|                              |                        | Good till cancel (GTC)                   | Inactive field     |  |
| Limit                        | Immediate or           | Daily                                    | Order entry        |  |
|                              | Cancel (IOC)           | Good till date (GTD)                     | Inactive field     |  |
|                              |                        | Good till cancel (GTC)                   | Inactive field     |  |
|                              | STOP                   | Daily                                    | Order entry        |  |
|                              |                        | Good till date (GTD)                     | Order entry        |  |
|                              |                        | Good till cancel (GTC)                   | Order entry        |  |
|                              | No condition           | Daily                                    | Order entry        |  |
|                              |                        | Good till date (GTD)                     | Order entry        |  |
|                              |                        | Good till cancel (GTC)                   | Order entry        |  |
|                              | Fill or Kill (FOK)     | Daily                                    | Order entry        |  |
|                              |                        | Good till date (GTD)                     | Inactive field     |  |
| Market*                      |                        | Good till cancel (GTC)                   | Inactive field     |  |
|                              | Immediate or           | Daily                                    | Order entry        |  |
|                              | Cancel (IOC)           | Good till date (GTD)                     | Inactive field     |  |
|                              |                        | Good till cancel (GTC)                   | Inactive field     |  |
|                              | STOP                   | Daily                                    | Order entry        |  |
|                              |                        | Good till date (GTD)                     | Order entry        |  |
|                              |                        | Good till cancel (GTC)                   | Order entry        |  |
| * In a Mar                   | ket Order the abbrevia | tion "MKT" is filled-in in the field "Pi | rice" of the order |  |
| entry window (Order Ticket). |                        |                                          |                    |  |

# 5.3. Order entry scenarios

In the table below there is a set of scenarios and the corresponding error messages that appear in the order entry window:

| Action                                   | Result                                      |  |  |  |
|------------------------------------------|---------------------------------------------|--|--|--|
| Order entry with invalid tick size       | "Order price is not on a valid tick price.  |  |  |  |
|                                          | Order not transmitted"                      |  |  |  |
| Order Entry above maximum allowed        | "Order volume too big" Reject threshold     |  |  |  |
| volume of contracts (8001 contracts)     |                                             |  |  |  |
| Please enter sufficient number of orders | Creation of different Best Bid Offer levels |  |  |  |
| and price variations                     |                                             |  |  |  |

Modify the above orders, execute trades and confirm the correct functionality. Please note that the transactions are transferred to the Clearing System automatically.

#### 5.3.1. Call Auctions

Call auctions will be triggered by DESFA during the normal and the extended trading sessions. At least one call auction in normal or/and extended trading sessions will be executed every GAS Day for the testing purposes. HEnEx will trigger call auction following the relevant request from DESFA in order to simulate realistic market conditions. The participants will be informed half an hour before the execution of the Call Auction by email. Standard daily call auction will be executed every day between 11:00 and 11:30 EET.

| Action                                       | Result                                     |  |  |
|----------------------------------------------|--------------------------------------------|--|--|
| Please enter orders in call Auctions. at the | Confirmation of successful entry of orders |  |  |
| default daily auctions in each Contract at   |                                            |  |  |
| 11:00 -11:30 EET)                            |                                            |  |  |
| Please enter orders in call Auctions         | Confirmation of successful entry of orders |  |  |
| triggered by the DESFA, whenever             |                                            |  |  |
| аррисаріе                                    |                                            |  |  |

## 5.3.2. Limit Order

HEnEx Users will be assigned as mock trading members in the Natural Gas Trading Platform to simulate real market conditions by increasing the liquidity of the market with quotes entry. Buy order entry: **e.g.** 5 contracts GRGD211110 @ 61.00 €/MWh without condition

| Duration       | Result                                                                      |  |  |  |  |  |  |
|----------------|-----------------------------------------------------------------------------|--|--|--|--|--|--|
| Daily          | Successful order entry and execution at a price equal or better than        |  |  |  |  |  |  |
|                | 61.00€/MWh. The order will stay in the order book until it is executed at   |  |  |  |  |  |  |
|                | 61.00€/MWh. After the end of the day, the order is deleted.                 |  |  |  |  |  |  |
| Good Till Date | Successful order entry and execution at a price equal or better than        |  |  |  |  |  |  |
|                | 61.00€/MWh. The order will stay in the order book until it is executed at   |  |  |  |  |  |  |
|                | 61.00€/MWh. The order remains active for its unexecuted part until the date |  |  |  |  |  |  |
|                | specified as long as the price ranges within the acceptable price limits.   |  |  |  |  |  |  |
| Good Till      | Successful order entry and execution at a price equal or better than        |  |  |  |  |  |  |
| Cancel (GTC)   | 61.00€/MWh. The order will stay in the order book until it is executed at   |  |  |  |  |  |  |
|                | 61.00€/MWh                                                                  |  |  |  |  |  |  |
| Limit Order    | Successful change of the type of order.                                     |  |  |  |  |  |  |
| change to      |                                                                             |  |  |  |  |  |  |
| MKT Order      |                                                                             |  |  |  |  |  |  |

Buy order entry: **e.g.** 5 contracts GRGD211110 @ 61.00 €/MWh with Fill or Kill condition (FOK).

| Duration     | Result                                                                             |  |  |  |  |  |  |
|--------------|------------------------------------------------------------------------------------|--|--|--|--|--|--|
| Daily        | Successful order entry and execution at a price equal or better than $61.00 \in$ . |  |  |  |  |  |  |
|              | In case no sellers can cover in total the 5 contracts, the order is deleted.       |  |  |  |  |  |  |
| Good Till    | Try to enter a FOK order and confirm that the order is cancelled.                  |  |  |  |  |  |  |
| Date (GTD)   |                                                                                    |  |  |  |  |  |  |
| Good Till    | Try to enter a FOK order and confirm that the order is cancelled.                  |  |  |  |  |  |  |
| Cancel (GTC) |                                                                                    |  |  |  |  |  |  |

Buy order entry: **e.g.** 5 contracts GRGD211110 @  $61.00 \notin MWh$  with Immediate or Cancel condition (IOC).

| Duration                  | Result                                                                                                    |  |  |  |  |  |  |  |  |  |
|---------------------------|----------------------------------------------------------------------------------------------------|--|--|--|--|--|--|--|--|--|
| Daily                     | Successful order entry and execution at a price equal or better than $61.00 \notin /MWh$ .<br>In case no sellers can cover in total the 5 contracts, the unexecuted part of the order is deleted. |  |  |  |  |  |  |  |  |  |
| Good Till<br>Date (GTD)   | Try to enter an IOC order and confirm that the order is cancelled.                                                                                                    |  |  |  |  |  |  |  |  |  |
| Good Till<br>Cancel (GTC) | Try to enter an IOC order and confirm that the order is cancelled.                                                                                                    |  |  |  |  |  |  |  |  |  |

Buy order entry: **e.g.** 5 contracts GRGD211110 with Stop condition (STOP) @61.00  $\in$ /MWh and order released price @65.00  $\in$ /MWh Limit

| Duration                  | Result                                                                                                    |  |  |  |  |  |  |  |  |  |
|---------------------------|----------------------------------------------------------------------------------------------------|--|--|--|--|--|--|--|--|--|
| Daily                     | Successful order entry subject to last price and best bid are above 61.00€/MWh. Disclosure to the Orderbook is pending and STOP is triggered @61.00€/MWh if the last price is above or equal to 61.00 €/MWh. Buy Order will be released @65.00€/MWh Limit. |  |  |  |  |  |  |  |  |  |
| Good Till<br>Date (GTD)   | Check the STOP order will be active until the date defined by the user.                                                                                                    |  |  |  |  |  |  |  |  |  |
| Good Till<br>Cancel (GTC) | Check the STOP order will be active until is cancelled                                                                                                    |  |  |  |  |  |  |  |  |  |

#### 5.3.3. Market Order

Buy order entry: e.g. 5 contracts GRGD211110@ MKT, without condition.

| Duration | Result                                                                         |  |  |  |  |  |  |  |
|----------|--------------------------------------------------------------------------------|--|--|--|--|--|--|--|
| Daily    | Successful order entry and execution as long as there are buyers.              |  |  |  |  |  |  |  |
|          | The unexecuted part becomes a limit order with a price equal to the last trade |  |  |  |  |  |  |  |
|          | price of the MKT order and enters the order book.                              |  |  |  |  |  |  |  |
|          | At the end of the day the order is deleted.                                    |  |  |  |  |  |  |  |
|          | If there are no sellers the order is deleted.                                  |  |  |  |  |  |  |  |

| Good Till Date | Successful order entry and execution as long as there are buyers.              |  |  |  |  |
|----------------|--------------------------------------------------------------------------------|--|--|--|--|
| T+3, where T   | The unexecuted part becomes a Limit order with a price equal to the last trade |  |  |  |  |
| the test date  | price of the MKT order and enters the order book.                              |  |  |  |  |
|                | At the end of the T + 3 test day the order is deleted.                         |  |  |  |  |
| Good Till      | Successful order entry and execution as long as there are buyers.              |  |  |  |  |
| Cancel (GTC)   | The unexecuted part becomes a Limit order with a price equal to the last tra-  |  |  |  |  |
|                | price of the MKT order and enters the order book.                              |  |  |  |  |

Buy order entry: **e.g.** 5 contracts GRGD211110 @ MKT, with FOK condition.

| Duration     | Result                                                                       |  |  |  |  |  |  |
|--------------|------------------------------------------------------------------------------|--|--|--|--|--|--|
| Daily        | Successful order entry and execution as long as there are buyers.            |  |  |  |  |  |  |
|              | In case no sellers can cover in total the 5 contracts, the order is deleted. |  |  |  |  |  |  |
| Good Till    | Try to enter a MKT, FOK order and confirm that the order is cancelled.       |  |  |  |  |  |  |
| Date (GTD)   |                                                                              |  |  |  |  |  |  |
| Good Till    | Try to enter a MKT, FOK order and confirm that the order is cancelled.       |  |  |  |  |  |  |
| Cancel (GTC) |                                                                              |  |  |  |  |  |  |

Buy order entry: e.g. 5 contracts GRGD211110 @ MKT, with Stop condition (IOC).

| Duration                  | Result                                                                                                    |  |  |  |  |  |  |
|---------------------------|----------------------------------------------------------------------------------------------------|--|--|--|--|--|--|
| Daily                     | Successful order entry and execution.<br>In case no sellers can cover in total the 5 contracts, the unexecuted part of the<br>order is deleted. |  |  |  |  |  |  |
| Good Till<br>Date (GTD)   | Try to enter an IOC order and confirm that the order is cancelled.                                                                              |  |  |  |  |  |  |
| Good Till<br>Cancel (GTC) | Try to enter an IOC order and confirm that the order is cancelled.                                                                              |  |  |  |  |  |  |

Buy order entry: **e.g.** 5 contracts GRGD211110 with Stop condition (STOP) @61.00  $\notin$ /MWh and order released price @MKT  $\notin$ /MWh

| Duration                  | Result                                                                                                    |  |  |  |  |  |  |  |
|---------------------------|----------------------------------------------------------------------------------------------------|--|--|--|--|--|--|--|
| Daily                     | Successful order entry subject to last price and best bid are above 61.00 €/MWh. Stop is triggered @61.00 €/MWh if last price is above or equal to 61.00€/MWh. Trade price will be @MKT Price |  |  |  |  |  |  |  |
| Good Till<br>Date (GTD)   | Check the STOP order will be active until the date defined by the user.                                                                                                    |  |  |  |  |  |  |  |
| Good Till<br>Cancel (GTC) | Check the STOP order will be active until is cancelled                                                                                                    |  |  |  |  |  |  |  |

# 5.3.4. Triggering the Automatic Volatility Interruption Mechanism (AVIM) and shifting to Trading Method 2 (Call Auction)

Trading Participants may enter an order that will trigger AVIM. This intends to simulate a scenario that a Participant enters an order with an erroneous price (deviating significantly from the reference or the last price).

Within the order collection phase of AVIM, the Participant may cancel or modify the order.

## 5.4. Credit Limits

The **monitoring** of the credit limit of each Participant is performed by the Trading System:

- ✓ Before the start of each trading session, the Credit Limits are registered in the Trading System
- ✓ Clearing Members are able to **modify** Credit Limits during the trading session
- ✓ Participant orders that resulting in excess of its Credit Limit are automatically rejected by the System.

The user should check the consumption of Credit Limit by the Order Ticket window of the **XNet Trader** application, by pressing the icon and the refresh button as shown in the following image:

| Empty orde       | er ticket<br>E <mark>45</mark> 4 | 3    | -        | _        |            | • 🥜 📇 🗇 🕂 🗙 | ]             |                     |   |
|------------------|----------------------------------|------|----------|----------|------------|-------------|---------------|---------------------|---|
| Client:<br>Side: | 101<br>Buy                       | Sell |          | [        | In draft   | book        |               |                     |   |
| Symbol:          |                                  |      | 4        |          |            |             |               | Press this icon to  |   |
| Volume:          |                                  |      |          | Exec.:   |            |             |               | retrieve the used   |   |
| Price:           |                                  | P    | -%       | Value:   |            |             |               | credit limit and CA |   |
| Clear.Acc.:      | -                                | 2    | <b>_</b> | Avail.:  |            |             | T             |                     |   |
| Notes:           | 1                                |      |          | -        |            |             |               |                     |   |
| Int.Id:          |                                  |      |          | List ID: |            |             |               |                     |   |
| Duration:        |                                  |      | ~        | Exp.:    |            | ~ )         |               |                     |   |
| Condition:       |                                  |      | ~        | Symb.:   |            | -           |               |                     |   |
| Cond.Val.:       | 1                                |      |          |          |            |             |               |                     |   |
| Client SC:       | NONE                             | ~    |          | Trd.     | .Cap.:     | ~           |               |                     |   |
| Exec Id:         | Empty                            | ~    |          |          | DEA:       | ~           |               |                     |   |
| Inv.Dec:         | Empty                            | ~    |          | Liq.P    | Prov.:     | ~           |               |                     |   |
| Non.Exec:        | Empty                            | ~    |          |          | Algo:      | ~           |               |                     |   |
|                  |                                  |      |          | Hed      | lging:     | ~           |               |                     |   |
|                  |                                  |      |          |          |            | Clea        | aring Account | t Preview           | × |
|                  |                                  |      |          |          |            | Account I   | D             |                     |   |
|                  |                                  |      |          |          |            | Currency    |               |                     |   |
|                  |                                  |      |          |          |            | Clearing s  | pace          |                     |   |
|                  |                                  |      |          |          |            | Limit       |               |                     |   |
|                  |                                  |      |          | _ /      |            | Limit time  |               |                     |   |
|                  | Used credit limit                |      |          |          | Avail time |             |               |                     |   |
|                  |                                  |      |          |          |            | Available   |               |                     |   |
|                  |                                  |      |          |          |            | Hedda       | no-           |                     |   |

## 5.5. Trading Support

## 5.5.1. On Behalf Of Trader (OBOT) procedure

The participants' responsible persons may request to enter/edit/cancel an order through the duly authorized bodies of HEnEx.

Note that in actual operation, charges are applied to the Participant requesting this service for cause not due to technical malfunction of HEnEx Systems.

For the purposes of the Mock Sessions the following tests shall be performed:

HEnEx **will randomly select a Participant** to perform an order action (entry/edit/cancel) during the trading session. In return, the responsible person of the Participant shall call the Markets Monitoring Dpt of HEnEx at tel. +30 210 336 6861, requesting the specific action. This intends to simulate a scenario of using alternative trading procedures in case a participant is experiencing technical malfunctions or some other emergency.

#### 5.5.2. Consensual cancellation of trades

The normal procedure for the consensual cancellation of trades is as follows:

- 1) An **authorized Trader** of the Participant requesting a trade cancelation contacts HEnEx Market Support Dpt.
- 2) HEnEx Market Support Dpt contacts the **counterparty's Trader** and ask whether its client agrees to cancel the trade:
  - In case of **<u>agreement</u>** the trade is cancelled in both trading and clearing systems.
  - In case of <u>disagreement</u> the trade remains as concluded in the system.
- **3)** HEnEx Market Support Dpt informs **all Participants participating in the trade**, about the acceptance or rejection of cancellation.

Note that in actual operation, charges are applied to the Participant requesting the trade cancellation.

For the purposes of the mock sessions, HEnEx will randomly select the counterparties of a trade in order to simulate a scenario of consensual cancellation of an erroneous trade.

## 5.6. Obtaining Transaction Files

Every 15 minutes given that there are available trades, the transaction files of the Participants shall be available at the HEnEx website members-area using the link:

http://dev-www-enex.enexgroup.gr:8080/web/guest/members-files

Access of HEnEx website member's area requires proper sign-in authentication.

# 6. Contact Details

For any further information or clarification, you can contact with EnEx Market Support Department:

E-mail: EnEx-Member-Support@enexgroup.gr

**Tel :** (+30) 210 33 66 845, (+30) 210 33 66 952

**Fax**: (+30) 210 33 66 951

# 7. Problems report

During the Testing period, Participants may report any problem to the EnEx Market Support Department <u>EnEx-Member-Support@enexgroup.gr</u>, using the following subject "[Natural Gas Trading Platform mock session's problems report]"

If no problem is reported, this will be considered as lack of problems.